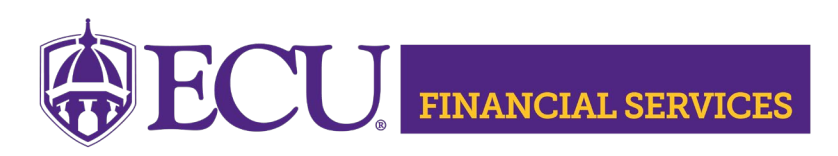

## How to Request a Detail Code Banner Admin Pages

Banner Security is required prior to requesting a detail code. Complete the BAN FIN AR DETAIL CODE C Banner Security Instructions.

- Log into Banner Admin Pages <u>https://www.ecu.edu/banner</u>
- Enter "TZADETC" in the search field on the Banner Admin Pages home page.
- Press Enter.

|                                         | Welcome                    |                             |                    |     |              |             |                     |                    |                        |         |   |
|-----------------------------------------|----------------------------|-----------------------------|--------------------|-----|--------------|-------------|---------------------|--------------------|------------------------|---------|---|
|                                         | Search O Direct Navigation |                             |                    | F   | TZADETC      |             |                     |                    |                        |         |   |
| Start Detail Code Workflow<br>(TZADETC) |                            |                             |                    |     |              |             |                     |                    |                        |         |   |
| <b>(</b> @ e                            | llucian                    | Account Printer Selection 1 | FOADEST 9.3 (PBAN) |     |              | ÷           | ADD                 | RETRIEVE           | RELATED                | 🔆 TOOLS | 4 |
| RINTER DESTINATIONS                     |                            |                             |                    |     | 6            | You a       | re running with a q | uery only role. So | Some functions may not |         |   |
|                                         | Invoices                   |                             |                    | ••• | Student Summ | be allowed. |                     |                    |                        |         |   |
|                                         | Receipts                   |                             |                    | ••• |              |             |                     |                    |                        |         |   |
|                                         |                            |                             |                    |     |              |             |                     |                    |                        |         | > |

• Select Type of Request.

<

| Type of Request                                                                      |                                                                       |  |  |  |
|--------------------------------------------------------------------------------------|-----------------------------------------------------------------------|--|--|--|
|                                                                                      | Create New Detail Code O Update Detail Code Data Inactive Detail Code |  |  |  |
| a. Create New Detail Code: This request is for new detail codes that do not exist in |                                                                       |  |  |  |
| Banner.                                                                              |                                                                       |  |  |  |
|                                                                                      |                                                                       |  |  |  |

b. Update Detail Code Data: This request is to update an existing detail code.

- c. Inactivate Detail Code: This request is to inactivate an existing detail code.
- Enter Reason for Request (optional).

| Reason for Request |  |
|--------------------|--|
|                    |  |

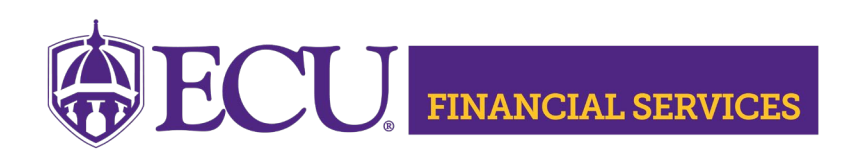

## • Select Type of Detail Code

Type of Detail Code

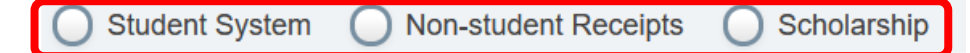

a. Student System: Used to post tuition, fees, housing, dining, and student health charges and student and outside scholarship payments (ex. cash, check, pin-based debit, credit card (online), wire to a student's account. \*\*Financial aid detail codes for Title IV and State Grants are considered Student Detail Codes.

b. Non-student Receipts: Used to post receipts through Banner form TFAMISC. This is also known as a Departmental Deposit or Banner Finance Cash Receipt.

c. ECU Scholarship: When set-up in both Financial Aid and the Accounts Receivable Banner Modules, this code is used to post ECU scholarship funds to student accounts.

• Enter the Detail Code

**Detail Code and Description** 

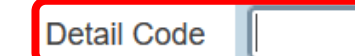

a. Student System detail code format is three or four alpha and/or numeric characters.

b. Non-student Receipts detail code format is the first two characters are alpha and the last two characters are numeric. If the FOAP can be changed by the user creating the departmental deposit, the last two numeric characters are "01".

c. ECU Scholarship detail code format is the first character is an alpha character and the last three characters are numbers. Athletic requests can be any combination of four alpha and numeric characters.

• Enter the Detail Code Description.

| Detail Code and Descri | ption |             |
|------------------------|-------|-------------|
| Detail Code            |       | Description |

• Enter the Designator Code and FOAPAL for the Departmental Deposit Credit.

| Designator Code   | ••• | Account |
|-------------------|-----|---------|
| Chart of Accounts | ••• | Program |
| Fund              | ••• |         |
| Organization      | ••• |         |

- a. Designator is only used for Student System requests related to Federal Title IV and State Grants. Contact Student Financial Aid for more information.
- b. Chart of Accounts will automatically populate.
- c. Enter Fund, Organization, and Account used as the credit side of the departmental deposit.

East Carolina University | Financial Services | Systems Coordination | revised 11/11/20243 by Penney Doughtie https://financialservices.ecu.edu/wp-content/pv-uploads/sites/86/2018/05/Detail\_Code\_Request\_Instructions.pdf

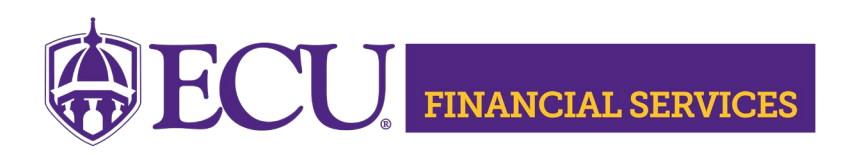

- d. Program will automatically populate.
- Closely Review information for accuracy.
- Activity Code and Description will be populated if the detail type is ECU Scholarship.
- Click SAVE located in the bottom right corner.
- An automated email will be sent to the requestor stating the request is in process.
- An automated email will be sent to the requestor stating the request is complete.
- If you have questions, please contact <u>STUDENTBILLING@ecu.edu</u>